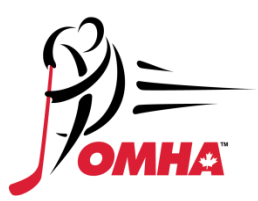

## HOW DO I CREATE AN ACCOUNT IN THE HOCKEY CANADA REGISTRY?

To create an account on the Hockey Canada Registry you will need to take the following steps :

1. Go to <u>https://register.hockeycanada.ca/home</u>

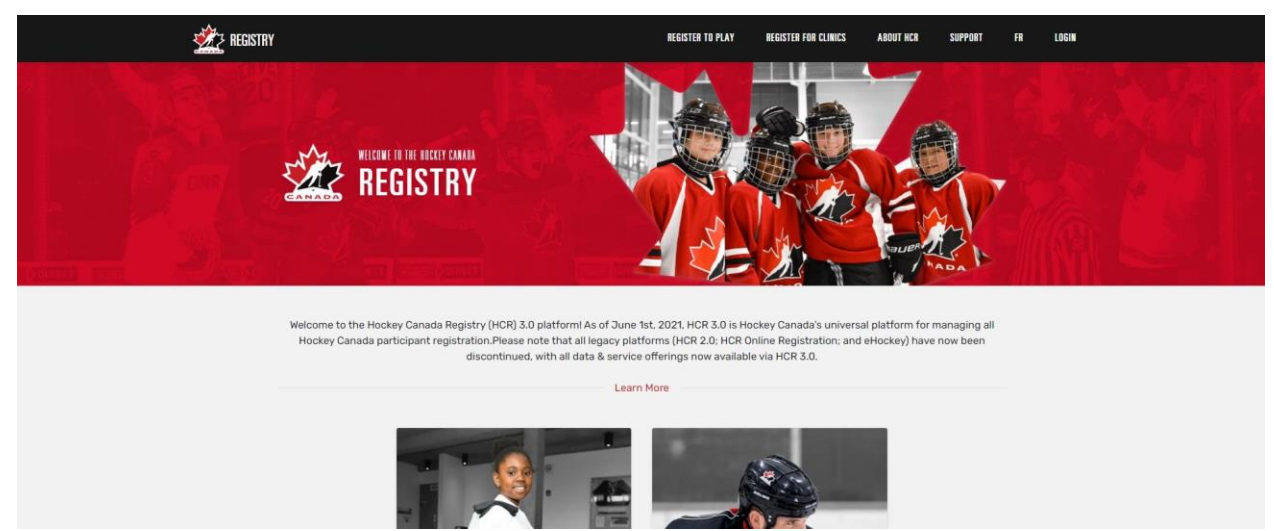

2. Click on Login in the top right corner to bring you to the following page.

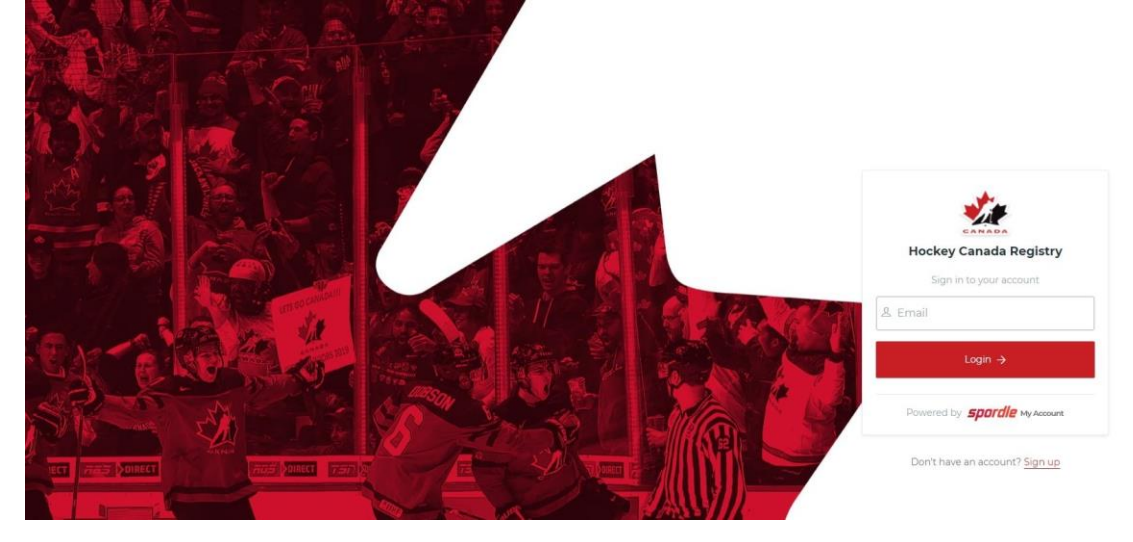

3. Underneath the Login in button there will be a Sign up option click on in to start the sign up process:

|    | Hockey Canada Degistry               |
|----|--------------------------------------|
|    | Sign in to your account              |
| 71 | لله Email                            |
|    | Login →                              |
| 5  | Powered by <b>spordle</b> My Account |
|    | Don't have an account? Sign up       |

4. Enter the email you wish to register with and click next.

< Back to login

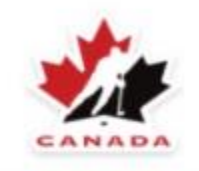

Hockey Canada Registry

Sign up

<sup>Email</sup> eric.ensing@omha.net

Next  $\rightarrow$ 

Powered by **spordle** My Account

## 5. Fill out the required information and Click Sign up.

| Hockey Canada Registry        |             |   |
|-------------------------------|-------------|---|
|                               | Sign up     |   |
| Email Address<br>eric.ensing@ | omha.net    |   |
| First name<br>Eric            |             |   |
| Last name<br>Ensing           |             |   |
| Password                      |             | ( |
| Confirm passwor               | ď           |   |
| English                       |             |   |
|                               | Sign up - N |   |

6. You will get a verification code sent to your email. Once you enter the code you should be able to log in.